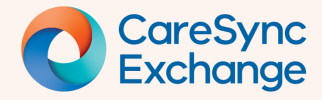

## **Understanding Break Glass protection**

In CareSync Exchange the Break-glass function enables authorised health service staff to access sensitive patients and data.

- Step 1 Identifying protected patients from the widget
- Step 2 Authorised user Break glass

## Step 1 | Identifying protected patients from the widget The Notification bell on the CareSync Exchange widget will not display any PATIENT NOTIFICATIONS notification alerts where a 🔒 JONES, T confidentiality restriction to a patient's 02-Dec-2021 (3y 1m) | Male | URN 880000010 identity is in place. The padlock next to the name will display if you click the notification bell. No notifications Click the CareSync Exchange button on the widget. CareSync Exchange □ 😣 The padlock next to the name will 🔒 JONES, T display and the break glass notification )10 Due to Department Health policy some will also display if authorised to break patient information is not being displayed. glass. You are requesting access to health information that is restricted. Access to this system is only for authorised users for the purpose of providing medical treatment to patients. Your declaration for the Breaking the Glass action is logged and will be Users without permission to break subject to auditing and monitoring glass will see the padlock icon. When activities clicking on it receive the following To view the patient record, select a Reason for Declaration and Click Break Glass. message. To Exit without viewing information deemed sensitive, click Cancel, "Due to organizational policy some Reason patient information is not displayed". Select a reason $\sim$ Cancel Break Glass

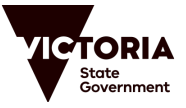

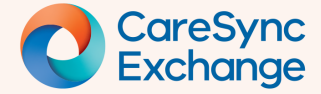

## **Quick Reference Guide**

Page 2 of 2

## Step 2 | Authorised User – Break Glass

- Read the Break glass message, and if proceeding, click the drop-down arrow.
- 2 Choose the most appropriate reason from the list. If selecting **Other**, you will need to provide additional commentary for the reason.

Once reason is selected, the **Break Glass** button becomes available. Select and access the CareSync Exchange patient record.

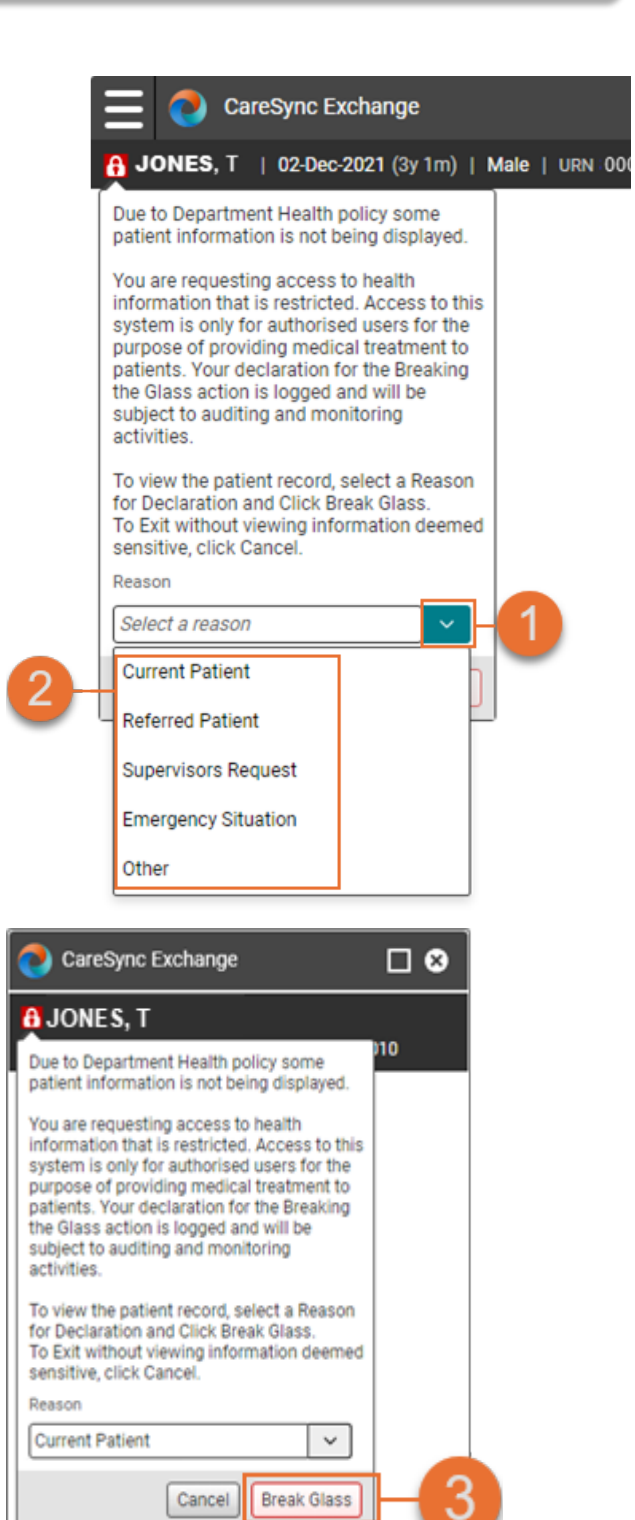

Note: Break glass will need to be performed each time the CareSync Exchange record is accessed by the authorised user.

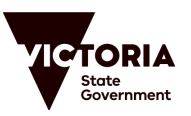